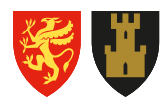

**Troms og Finnmark fylkeskommune** Romssa ja Finnmárkku fylkkagielda Tromssan ja Finmarkun fylkinkomuuni

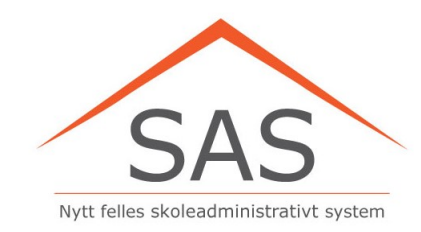

#### Klikk for å legge til tekst

#### Visma InSchool (VIS) i Troms og Finnmark

Introduksjon til elever August 2021

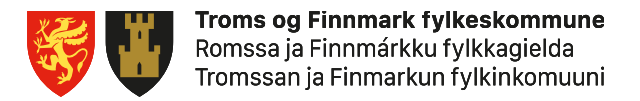

## Slik logger du deg inn

Finn VIS via skolens hjemmeside, og logg deg inn med den vanlige Feidebrukeren din

| Visma <b>InSchool</b>     |   |
|---------------------------|---|
| Logg inn i Visma InSchool |   |
| 🔒 Logg inn med Feide      | ] |
| Logg inn med ID-porten    | ] |
|                           |   |
| VISMA                     |   |

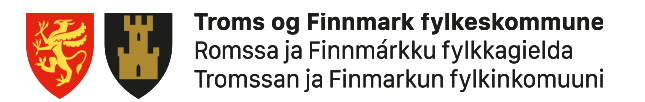

# Kommunikasjon i VIS

- Sjekk Systemmeldinger og Meldinger hver dag
- Hvis du har fått en ny melding, ser du det øverst til høyre
- Her vil det komme viktig informasjon om blant annet
  - Hvis du har fått en ny vurdering
  - Hvis du nærmer deg fraværsgrensa
  - Hvis du står i fare for å ikke få vurderingsgrunnlag
  - Endringer i timeplanen (rom/tidspunkt)
  - Fagvalg

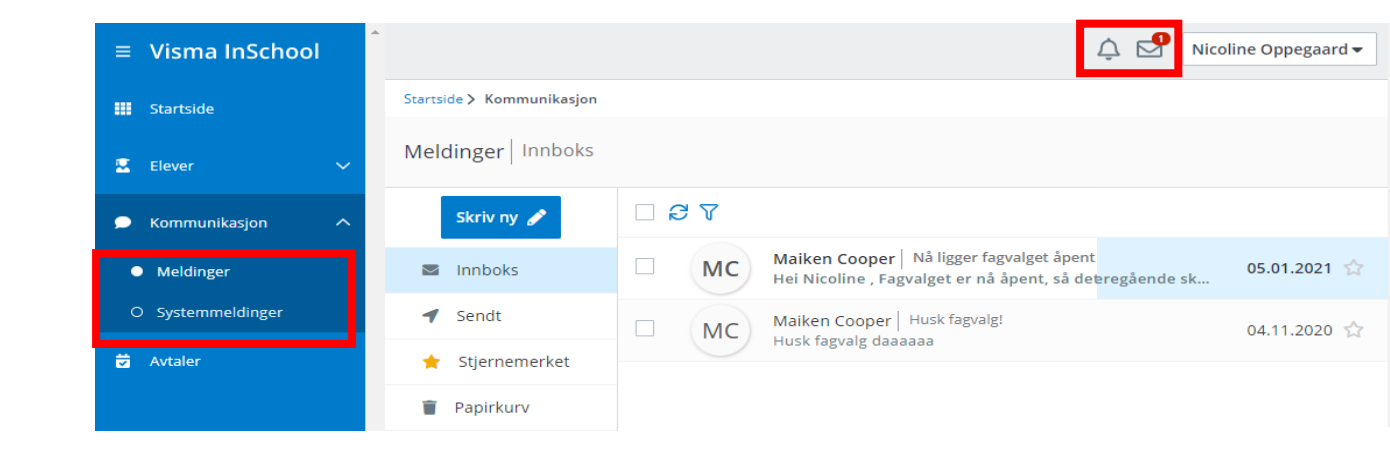

# Få oversikt over timeplanen din

- Øverst på Startsiden ligger timeplanen din. Her kan du trykke deg inn på alle timene du skal ha, og se rom og lærer for alle timene gjennom året
- Du kan bla deg frem og tilbake i året med pilene, eler velge en hvilken som helst uke. Merk deg at ukene kanskje er ulike, så pass på at du møter der du skal.
- Hvis lærerne dine har lagt inn vurderinger, kan du få oversikt over dette under Handlinger -> Se tidslinje

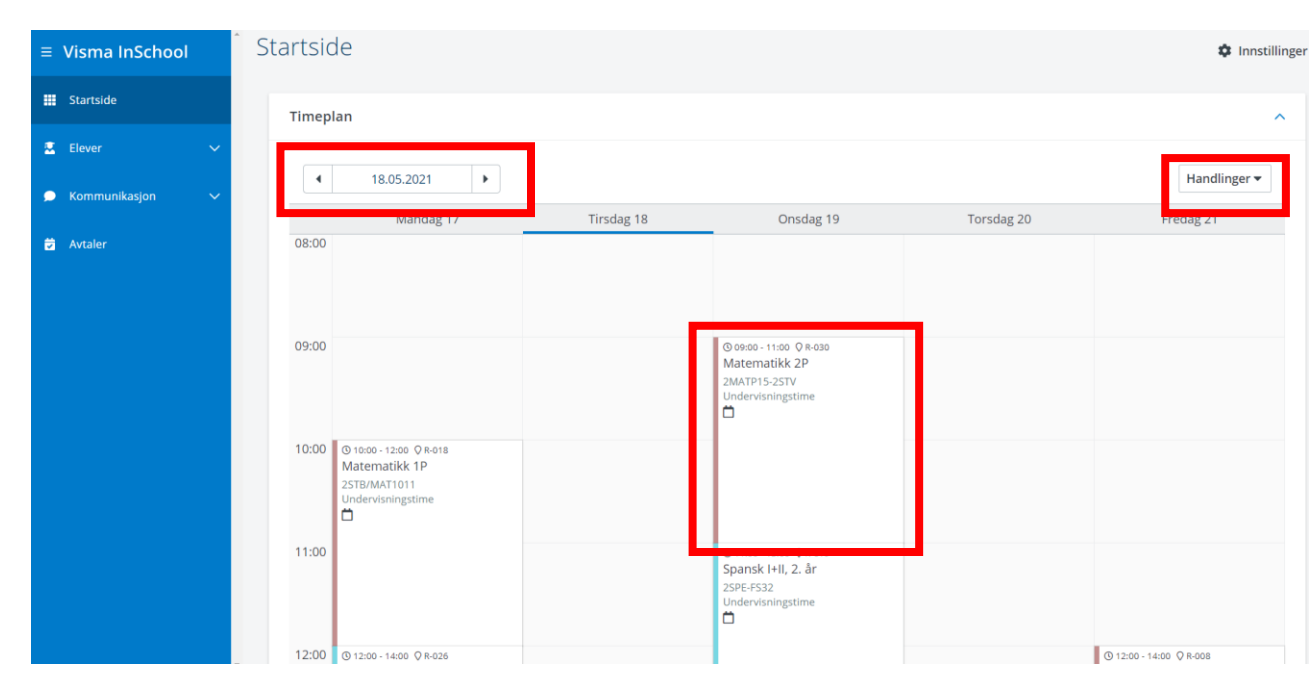

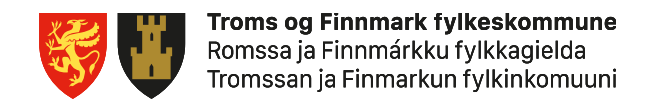

## Få rask oversikt over fravær og anmerkninger

På Startsiden kan du rulle deg nedover siden. Under timeplanen din finner du oversikt over fraværet og de siste anmerkningene dine

| ≡ Visma InSchool    |   |                   |                       |                                 |                  |                |     |   |                              |                   |                     |               |              |
|---------------------|---|-------------------|-----------------------|---------------------------------|------------------|----------------|-----|---|------------------------------|-------------------|---------------------|---------------|--------------|
| III Startside       |   | Varselgrenser o   | g varslinger          |                                 |                  |                | ~   | Г | Anmerkninger                 | Т                 |                     |               | ^            |
| 🖾 Elever 🗸 🗸        |   |                   |                       |                                 |                  |                |     | Ļ |                              |                   |                     |               |              |
| 🗩 Kommunikasjon 🗸 🗸 | L | Fagfravær/G       | renser                |                                 |                  |                |     |   | 0/10 Ordensa<br>Atferdsanmer | anmerk<br>rkninge | kninger - 0/1<br>er | 0             |              |
| 🗟 Avtaler           |   | TERMINNAVN 🗘      | UNDERVISNINGSGRUPPE 🖨 | FAG \$                          | FRAVÆR I TIMER 🗘 | FRAVÆRSTIMER 🗘 | FRA |   | DATO \$                      | KATEG             | GORI \$             | ANMERKNING \$ | LÆRER ≑      |
|                     |   | høst              | 2TYF-FS22             | Tysk II                         | 0                | 0.00           | 0   |   | 4                            |                   |                     |               | •            |
|                     |   | høst              | 2NORM-2STB            | Norsk,<br>muntlig               | 0                | 0,00           | 0   |   |                              |                   |                     | Norman treff  |              |
|                     |   | høst              | 2NOR4-2STB            | Norsk<br>hovedmål,<br>skriftlig | 0                | 0,00           | 0   |   |                              |                   |                     | ingen tren    |              |
|                     |   | høst              | 1SAM3-1STB            | Samfunnsfag                     | 0                | 0,00           | 0   |   | Lenker                       |                   |                     |               | ^            |
|                     |   | høst              | 2HIST-2STB            | Historie                        | 0                | 0,00           | 0   |   |                              |                   |                     |               |              |
|                     |   | høst              | 2NOYS-2STB            | Norsk<br>sidemål,<br>skriftlig  | 0                | 0,00           | 0   | L | Bjornholt vgs nett           | tside             |                     |               | Gå til lenke |
|                     |   | høst              | 1NATS-1STB            | Naturfag                        | 0                | 0,00           | 0   |   |                              |                   |                     |               |              |
|                     |   | høst              | 1SPC4-FS22            | Spansk II                       | 0                | 0,00           | 0   |   |                              |                   |                     |               |              |
|                     |   | høst              | 2FRF-FS22             | Fransk II                       | 0                | 0,00           | 0   |   |                              |                   |                     |               |              |
|                     |   | høst              | 1ENG5-1STB            | Engelsk                         | 0                | 0,00           | 0   |   |                              |                   |                     |               |              |
|                     |   | 1 - 10 av 48 rade | er totalt             | Rader per s                     | ide 10 🗸 <       | Side 1 av 5 💌  | >   |   |                              |                   |                     |               |              |

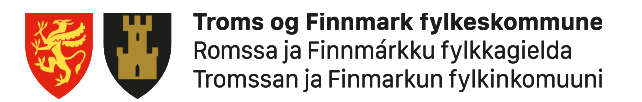

## Få detaljert oversikt over fraværet ditt

- Trykk Elever -> Fravær i hovedmenyen
- Her kan du både se fraværet i hvert av fagene dine, det totale fraværet ditt, og det fremtidige fraværet ditt
- Under Udokumentert fravær skoleår finner du prosenten som teller på 10%-grensen.
- Trykker du på kan du filtrere bort de kolonnene du ikke vil se

| ≡ Visma InSchool                                                            | •                 |                                 |                                      |                          |                                    |                                    | ý E                           | Nicoline Oppegaard 🗸   |
|-----------------------------------------------------------------------------|-------------------|---------------------------------|--------------------------------------|--------------------------|------------------------------------|------------------------------------|-------------------------------|------------------------|
| III Startside                                                               | Startside         | > Elever > Profil >             | Fravær > Fagfravær per undervisnings | gruppe                   |                                    |                                    |                               |                        |
| <ul> <li>Elever</li> <li>Personalia</li> <li>Kontaktopplysninger</li> </ul> | -iev              | Foto<br>Nå                      | licoline Oppegaa                     | rd<br>.ofthus            |                                    |                                    |                               |                        |
| <ul> <li>Fravær</li> <li>Timeplan</li> </ul>                                | Elev              | fravær                          |                                      |                          | -                                  |                                    |                               |                        |
| O Orden og atferd                                                           | Fagfr             | avær per undervis               | sningsgruppe Totaloversikt fra       | avær Fremtidig fravær    |                                    |                                    |                               |                        |
| O Klasser og grupper<br>O Fagvalg                                           | Velg sko<br>20202 | oleår<br>021                    |                                      |                          |                                    |                                    |                               | •                      |
| <ul> <li>Konto</li> <li>Vurderinger</li> <li>Mine søknader</li> </ul>       | Frav              | ær undervisn                    | ingsgruppe                           |                          |                                    |                                    |                               | ¢3                     |
| O Historikk<br>O Foresattilgang                                             |                   | FAGNAVN \$                      | TIMEPLANLAGTE TIMER TOTALT 🗘         | UDOKUMENTERT FRAVÆR H1 ≑ | SUM TIMER UDOKUMENTERT FRAVÆR H1 🗘 | SUM TIMER UDOKUMENTERT FRAVÆR H2 🕯 | UDOKUMENTERT FRAVÆR SKOLEÅR 🖨 | SUM TIMER UDOKUMENTERT |
| O Læreplan<br>O Eksamenspartier                                             |                   | Tysk II                         | 108.00                               | 0.00 %                   | 0.00                               | 0.00                               | 0.00 %                        | 0.00                   |
| O Samtaler                                                                  | ►                 | Norsk,<br>muntlig               | 0.00                                 | 0.00 %                   | 0.00                               | 0.00                               | 0.00 %                        | 0.00                   |
| ➡ Kommunikasjon ∨ ➡ Avtaler                                                 | Þ                 | Norsk<br>hovedmål,<br>skriftlig | 22.00                                | 0.00 %                   | 0.00                               | 0.00                               | 0.00 %                        | 0.00                   |
|                                                                             |                   | Samfunnsfag                     | 0.00                                 | 0.00 %                   | 0.00                               | 0.00                               | 0.00 %                        | 0.00                   |

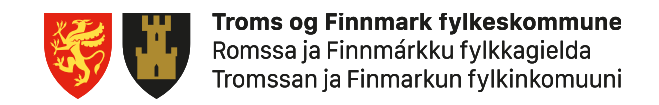

## Meld fra om eget fravær

- Hvis du er over 18 år gjør du dette selv, hvis du er under 18 år er det foresatte som må gjøre det
- Skjermbilde 1
  - Trykk Elever -> Fravær i hovedmenyen. Trykk på fanen Fremtidig fravær, og trykk på Opprett fremtidig fravær
- Skjermbilde 2
  - Sett inn hvilket tidspunkt du blir borte.
  - Skriv inn et notat om du ønsker, men ikke skriv inn sensitive opplysninger her (sykdom osv.)
  - Trykk Opprett

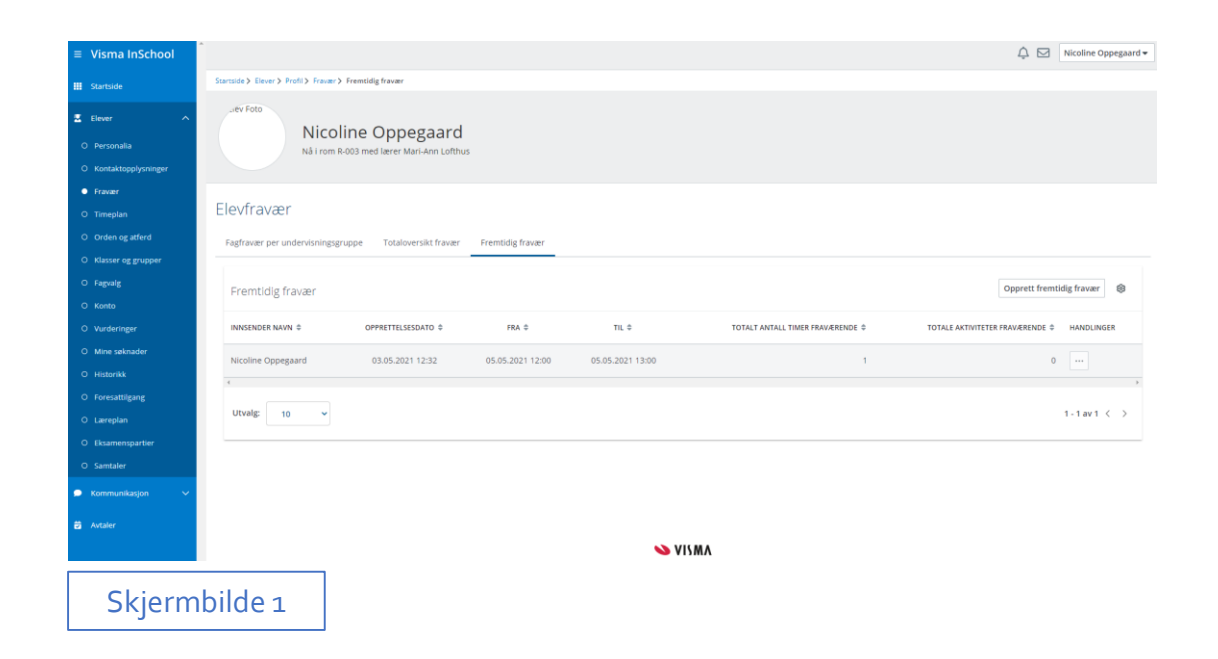

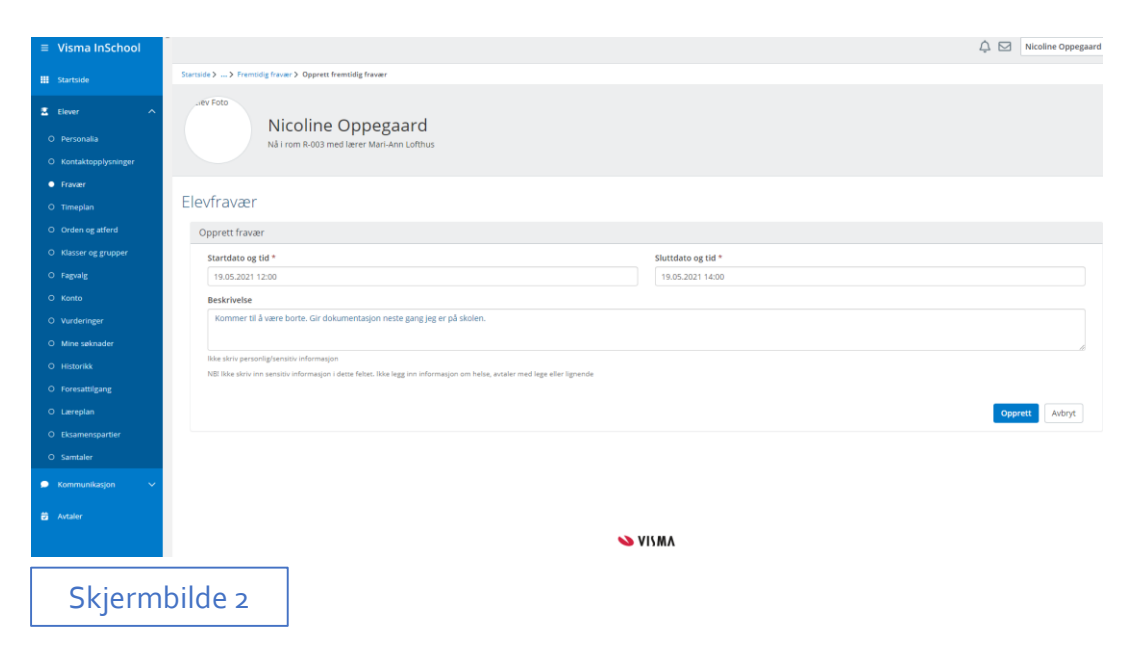

## Få detaljert oversikt over orden og atferd

- Trykk Elever -> Orden og atferd i hovedmenyen
- Under fanen Anmerkninger finner du oversikt over alle anmerkningene dine
- Under fanen Karakter finner du alle karakterene dine i orden og atferd

| Startside                                                                   | Startside > Elever > Profil > Orden og at | ferd > Anmerkninger                                      |       |                |                |               |
|-----------------------------------------------------------------------------|-------------------------------------------|----------------------------------------------------------|-------|----------------|----------------|---------------|
| <ul> <li>Elever</li> <li>Personalia</li> <li>Kontaktopplysninger</li> </ul> | Liev Foto<br>Nicolir<br>Nå i rom R-00     | 1e Oppegaard<br><sup>33 med lærer Mari-Ann Lofthus</sup> | 5     |                |                |               |
| O Fravær                                                                    | Kontaktelever                             | 7                                                        |       |                |                |               |
| Orden og atferd                                                             | Anmerkninger Karakter                     |                                                          |       |                |                |               |
| O Fagvalg                                                                   | Anmerkninger                              |                                                          |       |                |                |               |
| O Konto                                                                     |                                           |                                                          |       |                |                |               |
| O Vurderinger                                                               | KATEGORI 🗘                                | DATO ≑                                                   | TID 🖨 | FAG 🗢          | FAGKODE ≑      | LÆRER 🖨       |
| O Mine søknader                                                             | Velg alternativ 💌                         | Sett inn dato                                            | Tid   | Legg til tekst | Legg til tekst | Legg til teks |
| O Historikk                                                                 | 4                                         |                                                          |       |                |                |               |
| O Foresattilgang                                                            |                                           |                                                          |       |                |                |               |
| O Læreplan                                                                  |                                           |                                                          |       | Ingen treff    |                |               |
| O Eksamenspartier                                                           |                                           |                                                          |       |                |                |               |
| O Samtaler                                                                  |                                           |                                                          |       |                |                |               |
| 🗩 Kommunikasjon 🗸 🗸                                                         |                                           |                                                          |       |                |                |               |
| ✓ Avtaler                                                                   |                                           |                                                          |       |                |                |               |
|                                                                             |                                           |                                                          |       | 💊 VISMA        |                |               |

#### Oversikt over vurderinger og standpunktkarakterer

- Trykk på Elever -> Vurderinger i hovedmenyen
- Her finner du oversikt over alle halvårsvurderinger og standpunktkarakterer du har fått
- Du vil også se alle underveisvurderinger som lærerne har registrert i VIS.
- Under fanen Eksamen vil du se dine eksamenskarakterer

| ≡ Visma InSchool                    | Start | side > Elever > Profil > Vurde | ringer > Undervisningsgrupper                     |                           |                    |                |                |                |
|-------------------------------------|-------|--------------------------------|---------------------------------------------------|---------------------------|--------------------|----------------|----------------|----------------|
| III Startside                       | _     | iev Foto                       |                                                   |                           |                    |                |                |                |
| 🛽 Elever 🔷 🔨                        |       | Nico                           | oline Oppegaard                                   |                           |                    |                |                |                |
| O Personalia                        |       | Nation                         | r R-005 fileu tælet Mati-Afrit Lotutus            |                           |                    |                |                |                |
| O Kontaktopplysninger               |       |                                |                                                   |                           |                    |                |                |                |
| O Fravær                            | Vu    | Irdering                       |                                                   |                           |                    |                |                | 20202021       |
| O Timeplan                          | U     | ndervisningsgrupper E          | Eksamen Søknader                                  |                           |                    |                |                |                |
| O Orden og atferd                   |       |                                |                                                   |                           |                    |                |                |                |
| O Klasser og grupper                |       | Tabellyisping Grupp            | evisning Vis skole: Alle Hovedskole               | Ekstern skole             |                    |                |                |                |
| O Fagvalg                           |       | Tuberry Shing Grupp            |                                                   |                           |                    |                |                |                |
| 0                                   |       |                                |                                                   |                           |                    |                |                |                |
| <ul> <li>Vurderinger</li> </ul>     |       | Grades Overview                |                                                   |                           |                    |                |                | 0              |
|                                     |       | UNDERVISNINGSGRUPPE 🖨          | FAG 🗢                                             | KARAKTERANSVARLIG LÆRER 🗘 | LÆRER ≑            | H1 \$          | H2 \$          | STANDPUNKT ≑   |
| O Historikk                         |       | Legg til tekst                 | Legg til tekst                                    | Legg til tekst            | Legg til tekst     | Legg til tekst | Legg til tekst | Legg til tekst |
| O Foresattilgang                    |       | 1ENG5-1STB                     | Engelsk Vg1 studieforberedende utdanningsprogram  |                           | Leonard Opskar     |                | -              | -              |
| O Læreplan                          |       |                                |                                                   |                           |                    |                |                |                |
| <ul> <li>Eksamenspartier</li> </ul> |       | 2FRF-FS22                      | Fransk II                                         |                           | Thorbj Mauritzen   |                |                |                |
| O Samtaler                          |       | IGEO-1STB                      | Geografi                                          |                           | Casper Sandnes     |                |                |                |
| 🗩 Kommunikasjon 🗸 🗸                 | 1     | 2HIST-2STB                     | Historie Vg2 studieforberedende utdanningsprogram |                           | Ardian Cobo-Lone   |                |                |                |
| 🛱 Avtaler                           | :     | 2KRO-2STB                      | Kroppsøving Vg2                                   |                           | Isabella Lindberg  |                |                |                |
|                                     |       | 1KRO-1STB                      | Kroppsøving Vg1                                   |                           | Martine Nyhammer   | -              | -              | -              |
|                                     | w.    | 2MATP15-2STR                   | Matematikk 2P                                     |                           | Renedicte Husseini |                |                |                |

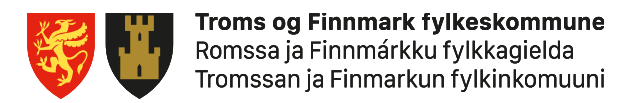

#### Søknader

- Under Søknader kan du søke om ulike ting du har rett på
- Trykk på Elever -> Mine søknader for å finne skjemaene
- Dette kan være fritak fra sidemål, ekstra tid på eksamen eller andre ting
- Hvis du har rett på dette, vil rådgiver eller de aktuelle lærerne snakke med deg om dette

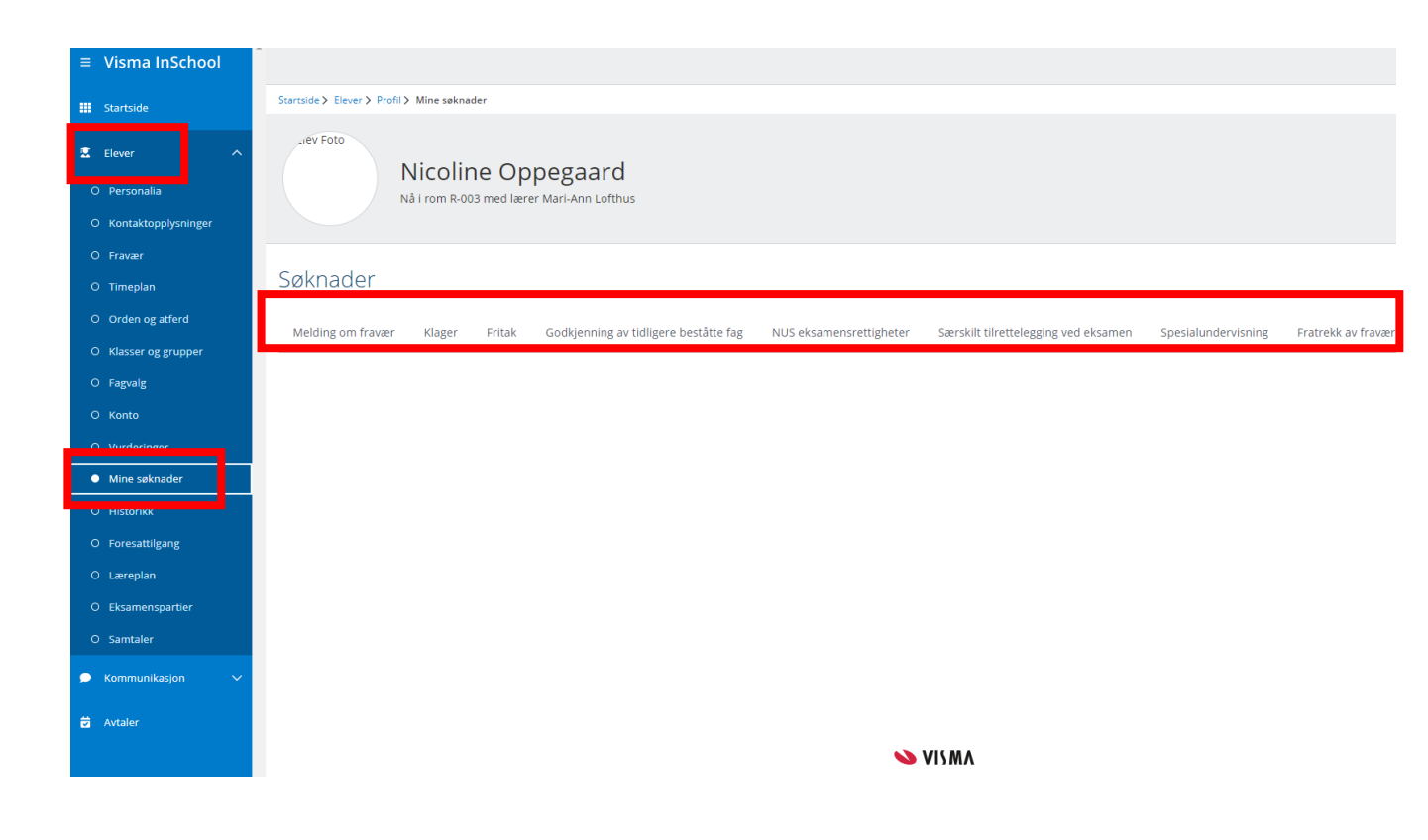

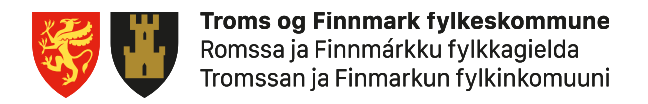

#### Last ned appen på mobiltelefonen din

- Appen gir en fin oversikt over timeplanen din
- Flere funksjoner kommer etter hvert
- Last ned fra Google Play eller Appstore (Visma InSchool)

| 17:56     | 0 M ()                                                      | © N 🕄 🖘 🖓 al 72% ∎ |
|-----------|-------------------------------------------------------------|--------------------|
| Mai       | 2021                                                        |                    |
| Jke 19    | 9                                                           |                    |
| иан<br>10 | Matematikk 1P<br>10:00 - 11:00, R-018<br>Undervisningsøkt   |                    |
|           | Matematikk 1P<br>11:00 - 12:00, R-018<br>Undervisningsøkt   |                    |
|           | <b>Tysk II</b><br>12:00 - 13:00, R-026<br>Undervisningsøkt  |                    |
|           | <b>Tysk II</b><br>13:00 - 14:00, R-026<br>Undervisningsøkt  |                    |
|           | Engelsk<br>14:00 - 15:00, R-026<br>Undervisningsøkt         |                    |
|           | Engelsk<br>15:00 - 16:00, R-026<br>Undervisningsøkt         |                    |
| TIR<br>11 | <b>Geografi</b><br>12:00 - 13:00, R-027<br>Undervisningsøkt |                    |
|           | <b>Geografi</b><br>13:00 - 14:00, R-027<br>Undervisningsøkt |                    |
| Ê         |                                                             | (3)                |
|           |                                                             | 1                  |

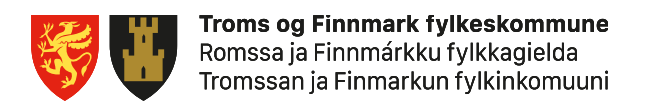

#### Tid for å teste!!

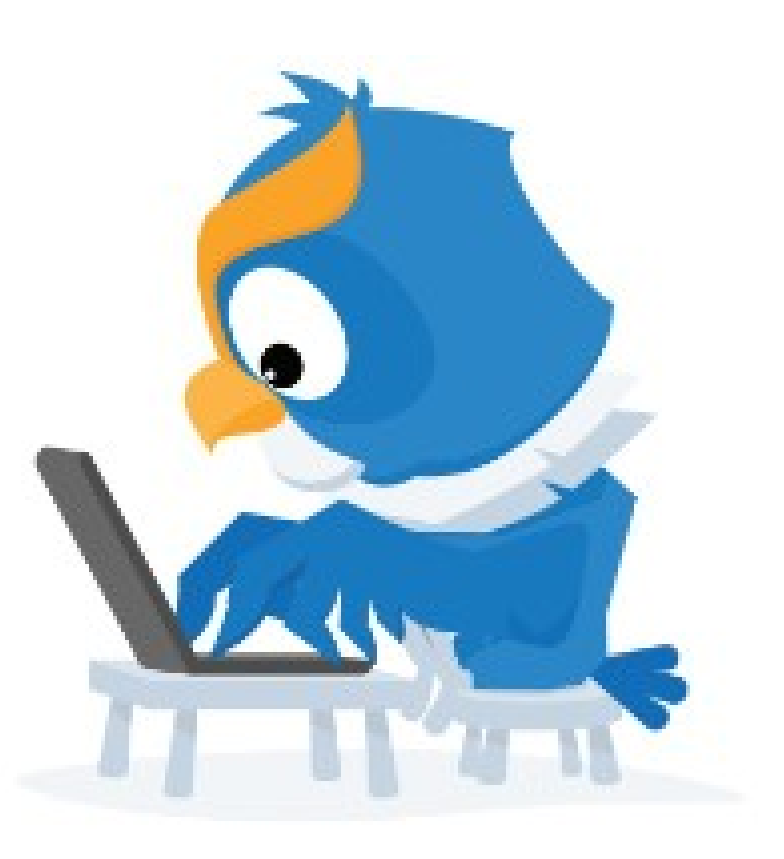